## EIRETV FIXSCRIPTS – ANDROID 7 OLD BOXES – END OF LIFE – REQUIRE UPGRADE

Click on the top right corner "Settings" icon as show in the below image .....

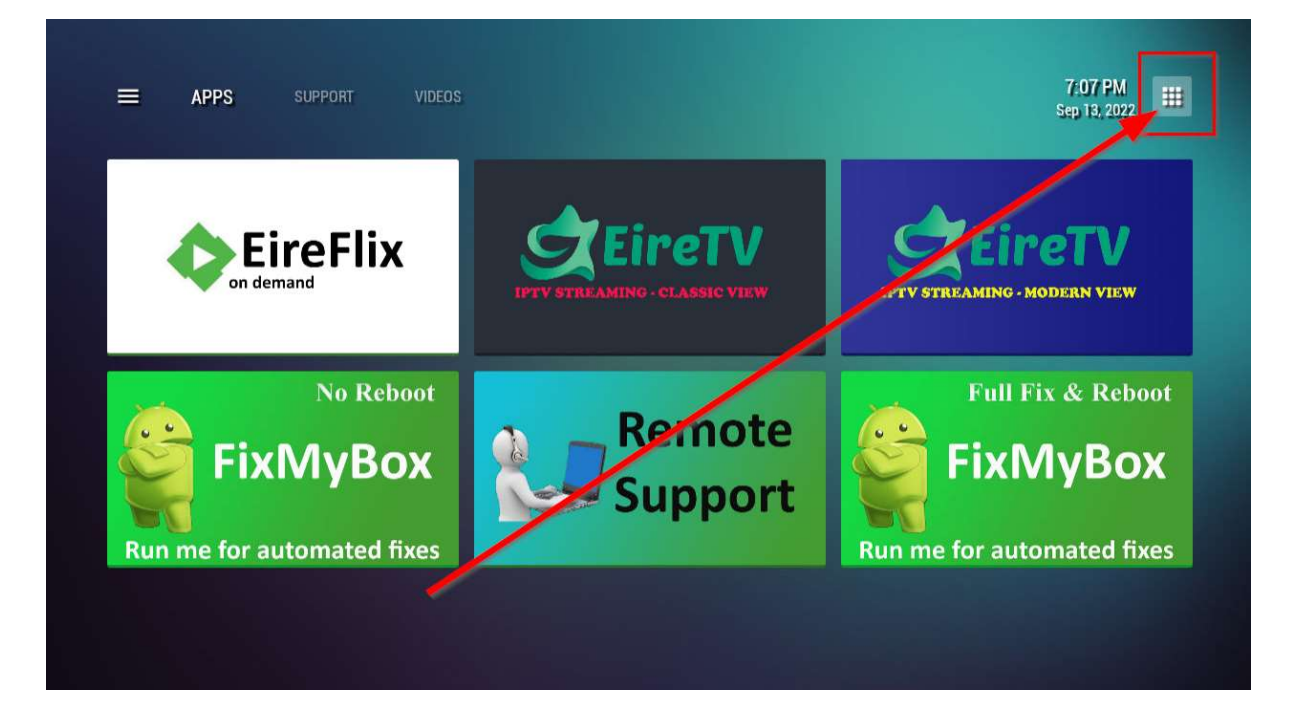

Scroll down and click on the silver cogwheel Settings icon as show below.....

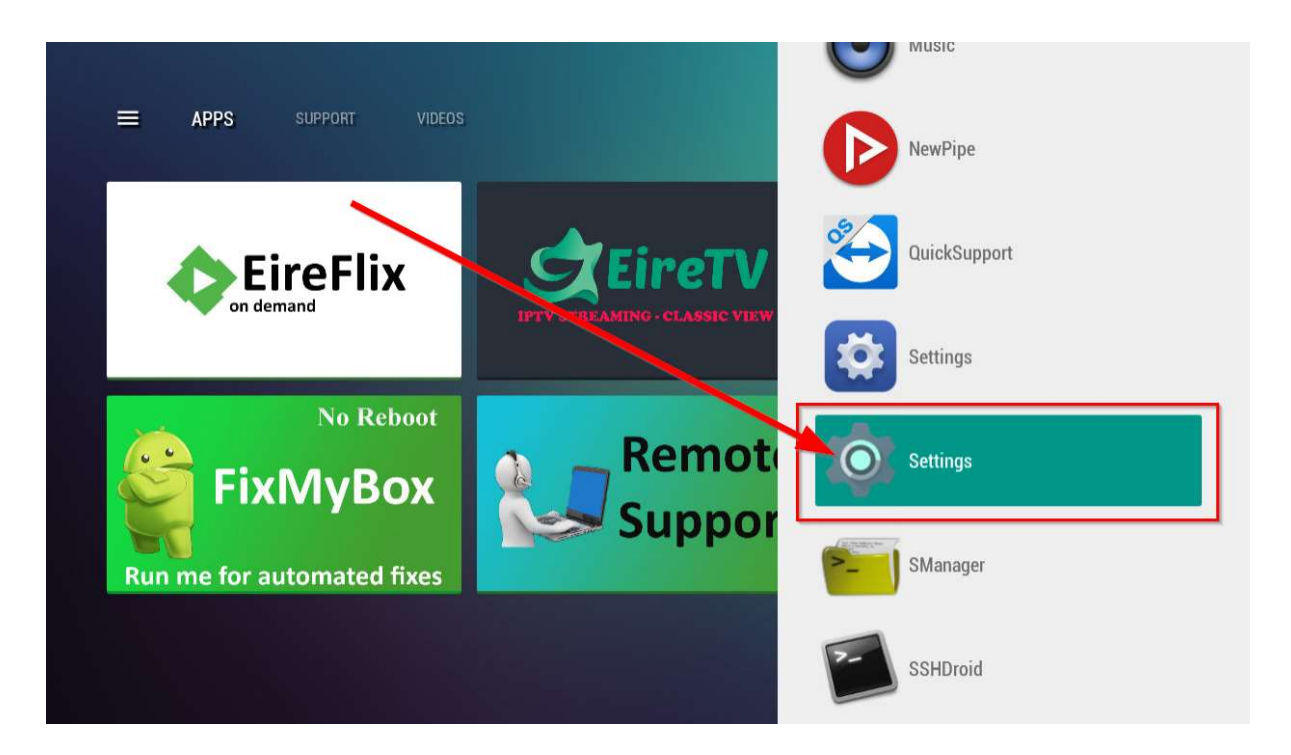

Click on "Apps" as shown

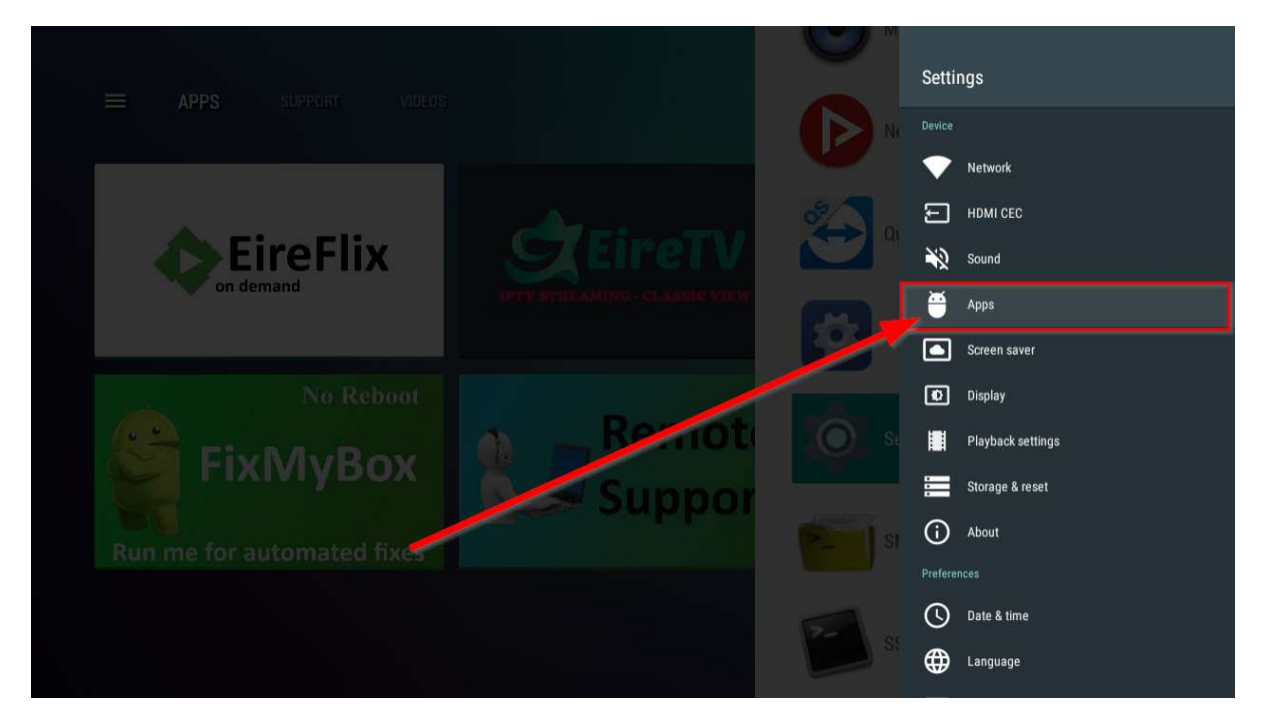

Scroll down until you see "\_FixMyBox" and click on it

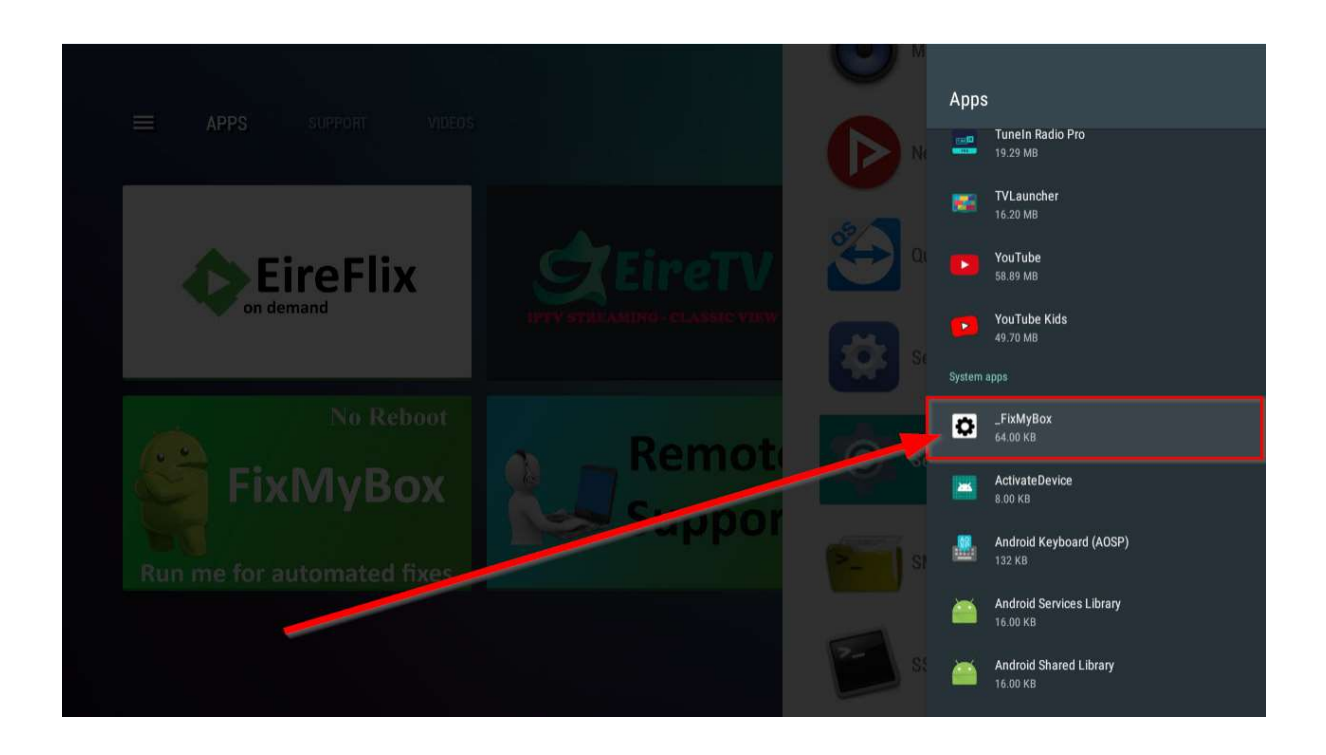

Follow the 3 steps below - Forced Stop (If Applicable), Clear data, Open...

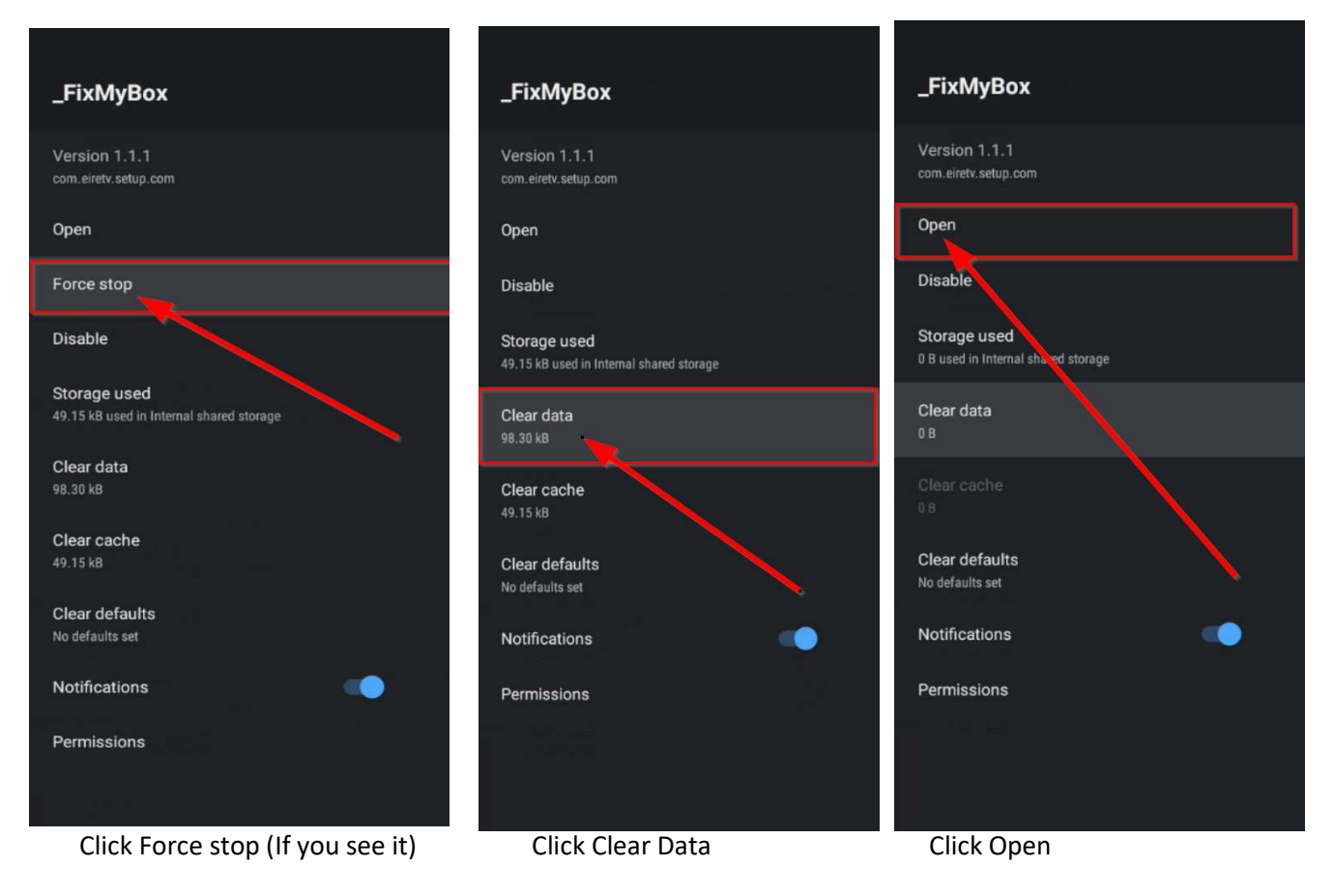

Once you click open – Stop, Do nothing and WAIT – The Usual Fix will open and the latest software will download and RUN.

Internet IS REQUIRED for this to work